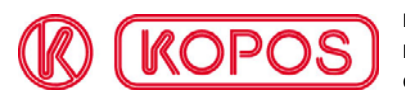

# **Configurator KNS**

The program goal is to provide the customer with greater comfort during work with products from KOPOS. The program operates with the product portfolio of cable carrying systems. It is very intuitive, clear, and user friendly. The basic idea of the program is to create simple lists of materials, lead the user in simple steps to select cable trays as per the customer requirements, and at the same time preventing the overloading with detailed information on individual products such as the mat, etc.

The configuration KNS suitably calculates all individual items, such as the lids, hinges, connecting material, all within the required tray length specified by the customer. The basic output of the program should be a complete list of material to be used as the material for order.

#### The program scheme :

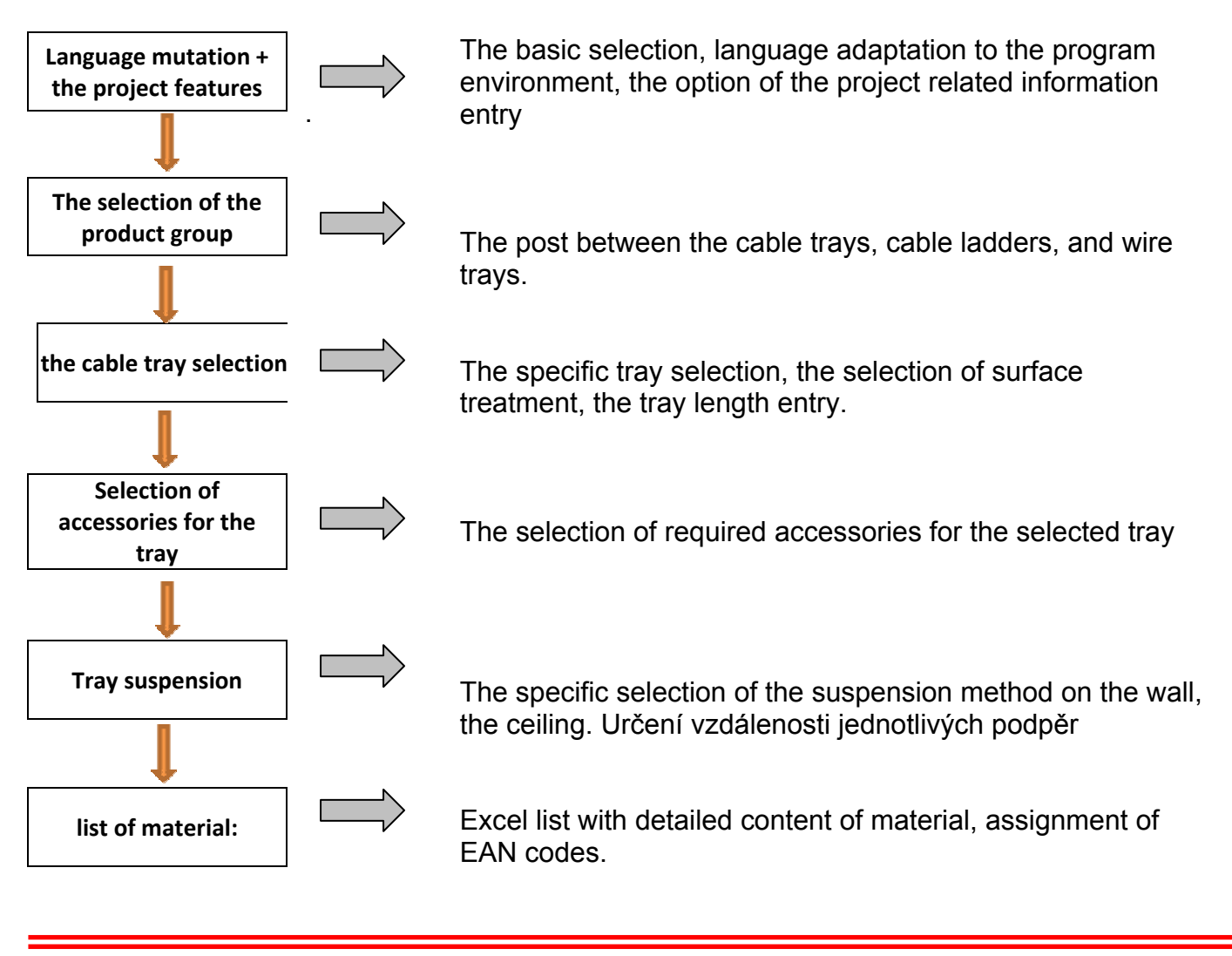

tel.: +420 321 730 111 fax: +420 321 730 890 e-mail: prodej@kopos.cz Bank details: www.kopos.cz Komerční banka, a. s. Account No.: 4102 – 151/0100 IBAN: CZ190100000000004102151

VAT No.: CZ61672971 ID No.: 61672971

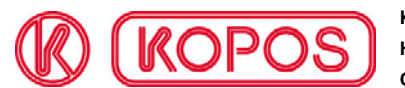

**Language selection** – the basic filter which specifies the language of further displayed item titles, individual possible solutions, and the product names.

| Čeština 💌   |
|-------------|
| <br>Čeština |
| Angličtina  |
| Ruština     |

The selection should contain the options below: Czech, English, Russian, German, Polish, Hungarian, and Romanian. The language options will be gradually added.

**Entering the project features, information on the designer** – it includes the option when the customer can name the project in dependence on his/her requirements.

| Project properties                                                                                                    |                                                                                                    |   |                                                                                                    |
|----------------------------------------------------------------------------------------------------|----------------------------------------------------------------------------------------------------|---|----------------------------------------------------------------------------------------------------|
|                                                                                                    | English                                                                                                    | • |                                                                                                    |
| Project<br>Project                                                                                                    |                                                                                                    | - |                                                                                                    |
| Prohject engineer<br>Name<br>John Smith<br>Email<br>Johnbrith@kopos.com<br>Company<br>Company<br>Instaler company<br>Identification number<br>Email<br>Email<br>Street<br>ZIP Code | Telephone<br>56457822<br>Tax identification number<br>Telephone<br>Telephone<br>Town<br>Country<br>Great Britain |   | Once the information<br>is entered the specific<br>computer will include the<br>display even with repeated<br>program start.<br>The customer will<br>simply create the information<br>header to be reflected into<br>all lists created in this<br>program.<br>The only thing to be<br>changed by the customer, if<br>required, this the project<br>name to be transferred after<br>the repeated program start. |
|                                                                                                    | OK Cance                                                                                                    | 4 |                                                                                                    |

tel.: +420 321 730 111 fax: +420 321 730 890 e-mail: prodej@kopos.cz Bank details: www.kopos.cz Komerční banka, a. s. Account No.: 4102 – 151/0100 IBAN: CZ190100000000004102151

VAT No.: CZ61672971 ID No.: 61672971

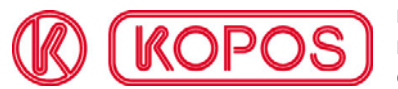

### Question as regards possible program update.

After entering the project features, the customer sees the initial window where he/she can select the category to work with – see **"Category Selection"** 

However, if your server includes updated version of the program data, the customer will be automatically offer the option to download the actual version prior to the category selection.

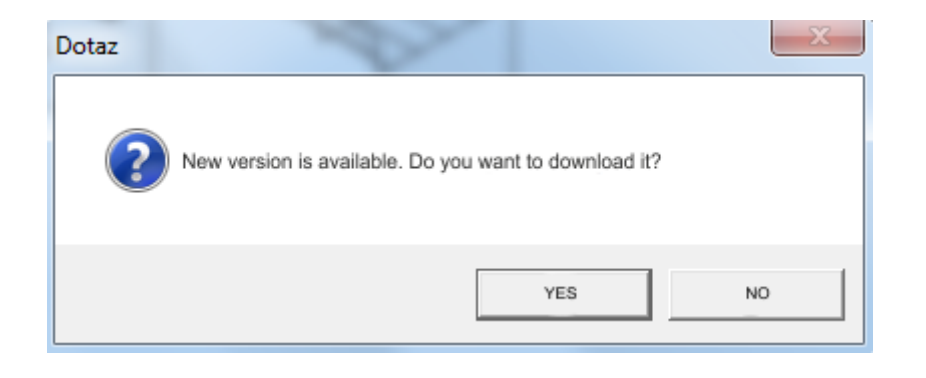

**Category selection –** the selection contains three options, i.e.: The cable trays, cable ladders, and wire cables.

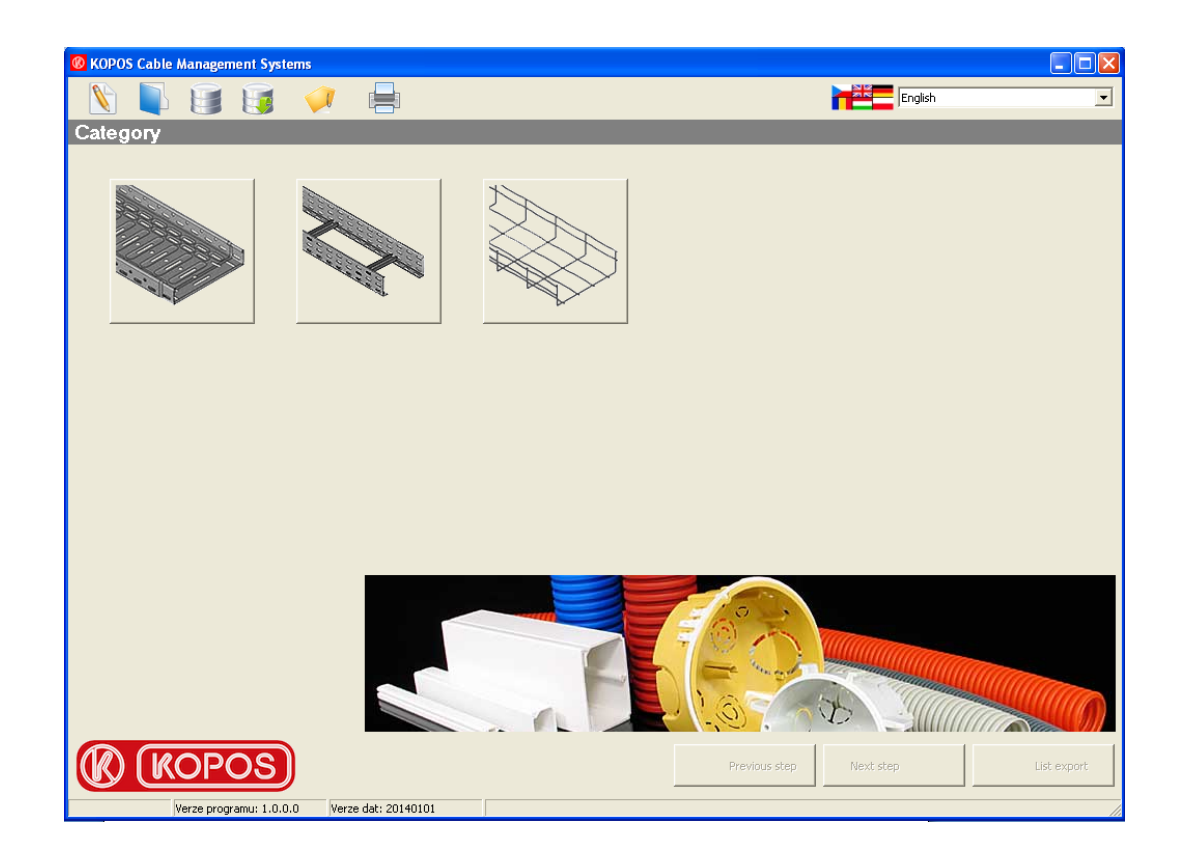

tel.: +420 321 730 111 fax: +420 321 730 890 e-mail: prodej@kopos.cz Bank details: www.kopos.cz Komerční banka, a. s. Account No.: 4102 – 151/0100 IBAN: CZ190100000000004102151 VAT No.: CZ61672971 ID No.: 61672971

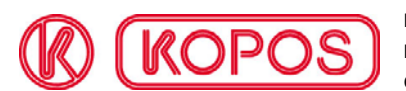

**NOTE:** The selection of one of three product groups specifies further steps of the program. In the cable trays the offer will differ to the cable ladders and wire trays. If the customer decides to select a different category during the next steps, and change the actual displayed offer, it is necessary to return to the page by means of buttons 'Previous year'

The initial page displays the advertising banner (the photographs are in the lower right corner), used for the promotion of our products, and at the same time for interactive link which can be used by the client to simply switch to internet pages <u>www.kopos.cz</u>

From this page, the left upper corner on the bar will display the below pictograms. The meanings are as follows:

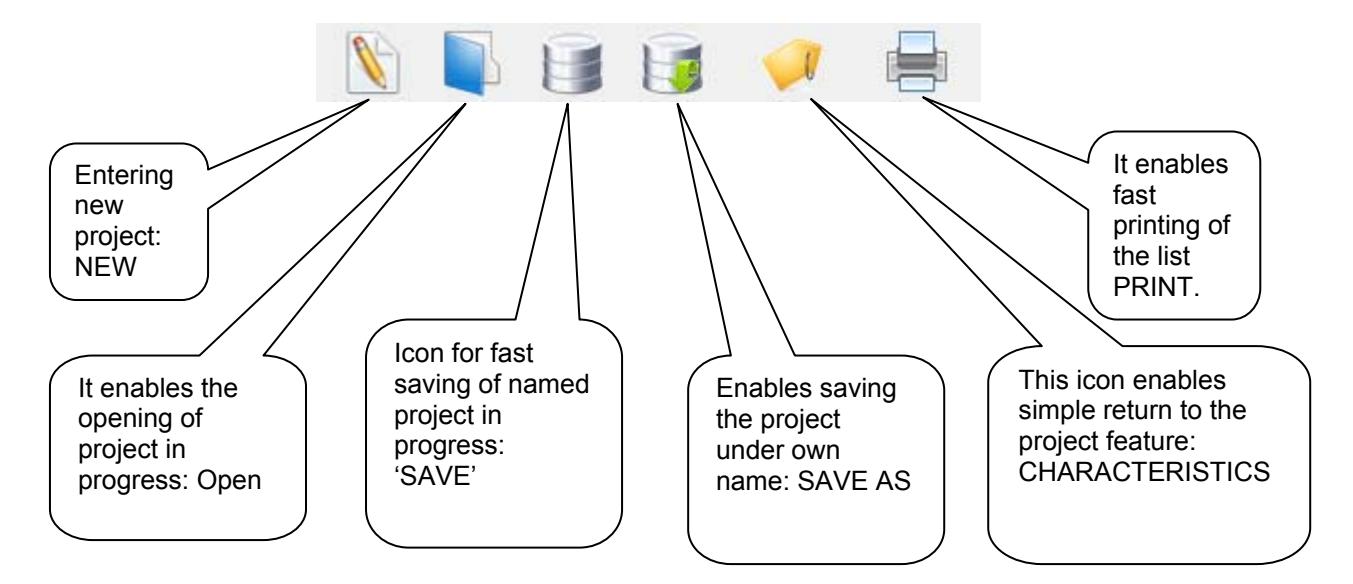

tel.: +420 321 730 111 e-mail: prodej@kopos.cz Bank details: Account No.: 4102 – 151/0100 VAT No.: CZ61672971 fax: +420 321 730 890 www.kopos.cz Komerční banka, a. s. IBAN: CZ190100000000004102151 ID No.: 61672971

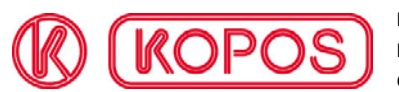

## **CATEGORY - The selection of the product line**

After the category selection **"Cable trays**" the page below will display for the customer. The customer can enter only the red indicated parameters.

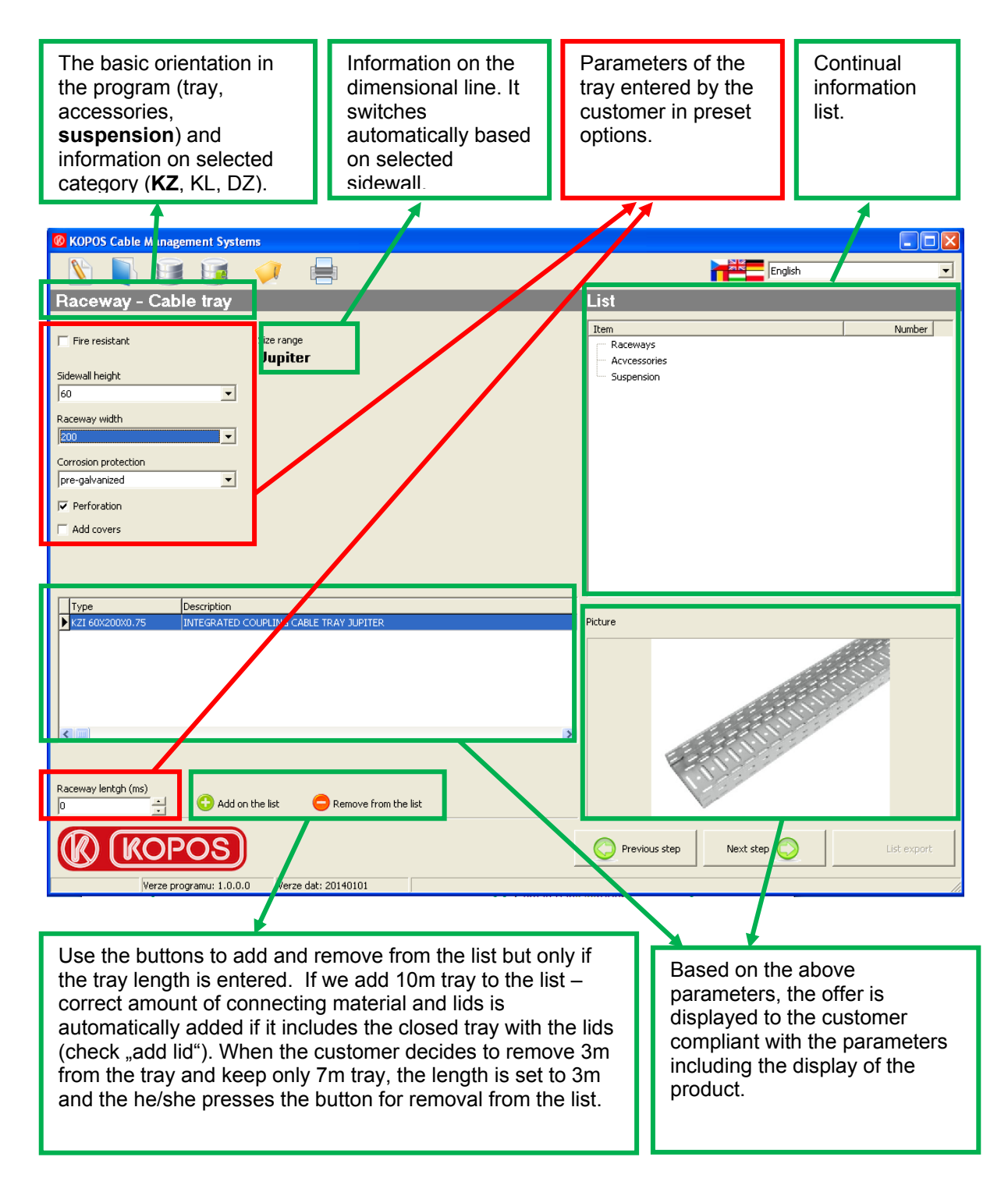

tel.: +420 321 730 111 fax: +420 321 730 890 e-mail: prodej@kopos.cz Bank details: www.kopos.cz Komerční banka, a. s. Account No.: 4102 – 151/0100 IBAN: CZ190100000000004102151

VAT No.: CZ61672971 ID No.: 61672971

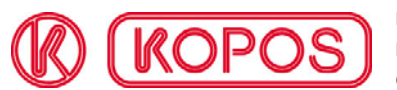

**NOTE to the pervious page:** The window where the filtered type and product name display for the customer, displays in most cases of the tray selection only one type of tray, ladder or a single wire tray. The reason is that usually only one solution complies with the entered filter. If this parts displays more options, for example two trays with the same parameters only with a different sheet metal thickness, then it is necessary to move the mouse to the tray required by the customer, and after entering the tray length and clicking on the button 'add in the list' the tray is entered including the connecting material and potential lids.

The figure can be enlarged by clicking on it. It then opens in a new window, and after clicking on the open window it closes.

The basic movement in the program is provided by buttons 'previous step' and 'next step'.

This part includes the buttons "Export of the list". The button is active after adding any product in the list. If the list is empty, it is not active. The printing of the list works identically; it can be activated by a button on the upper bar, see the notes to individual pictograms on page 4 of this document.

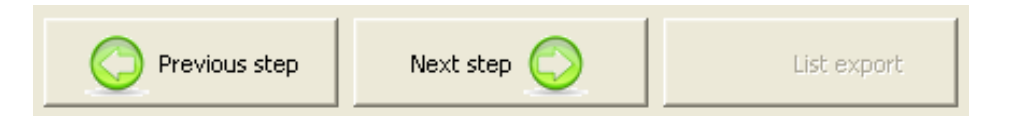

Since the data of the program will be gradually updated with new products, and some products will be eliminated, the program will display to the user the data version and program related information on the lower bar:

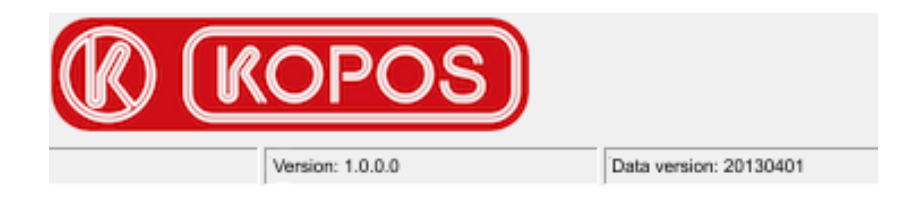

tel.: +420 321 730 111 e-mail: prodej@kopos.cz Bank details: Account No.: 4102 – 151/0100 VAT No.: CZ61672971 fax: +420 321 730 890 www.kopos.cz Komerční banka, a. s. IBAN: CZ190100000000004102151 ID No.: 61672971

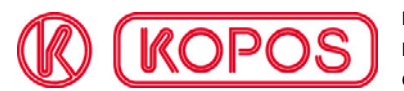

## Selection of accessories - the selection of required tray components

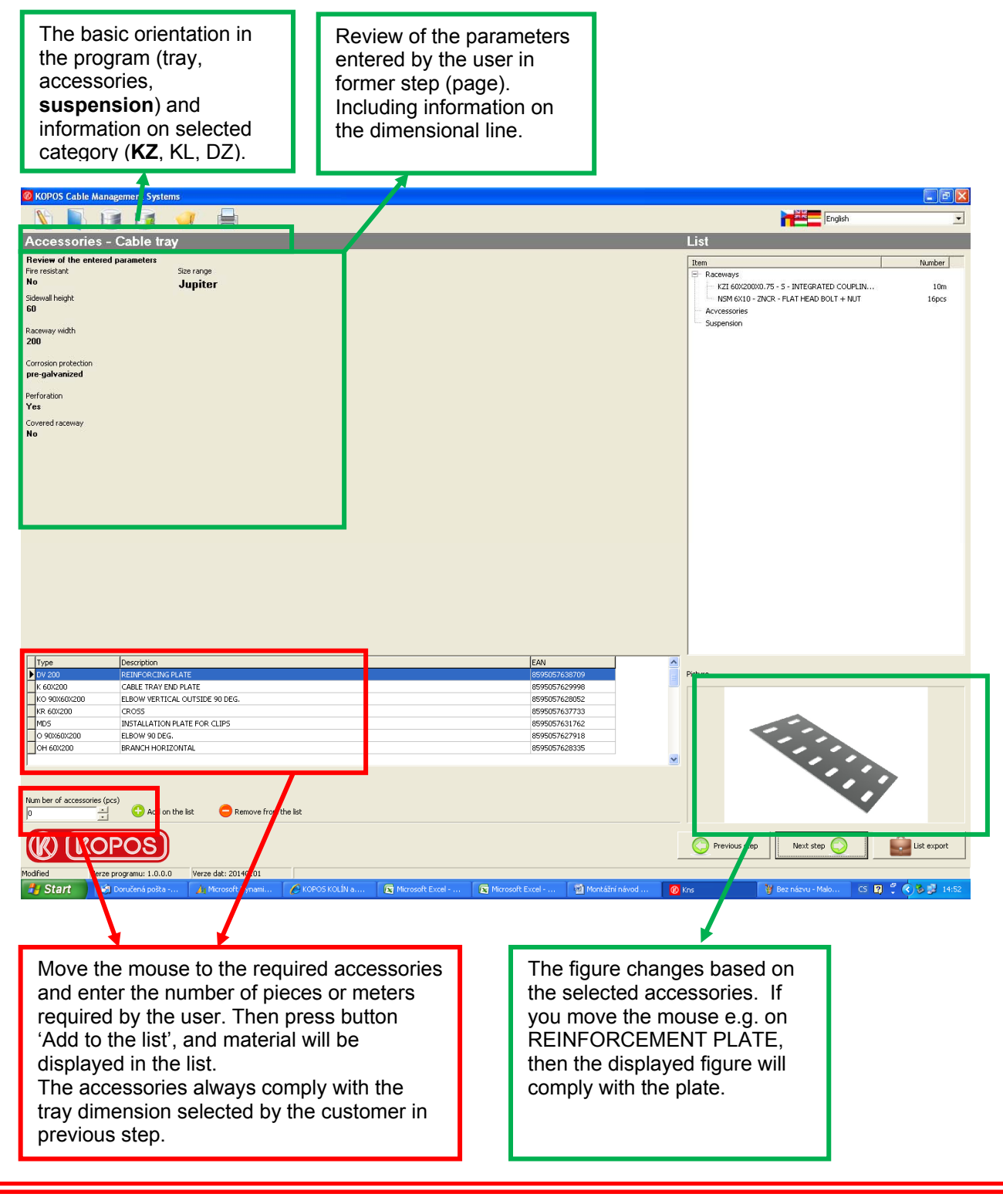

tel.: +420 321 730 111 fax: +420 321 730 890 e-mail: prodej@kopos.cz Bank details: www.kopos.cz Komerční banka, a. s. Account No.: 4102 – 151/0100 IBAN: CZ1901000000000004102151 VAT No.: CZ61672971 ID No.: 61672971

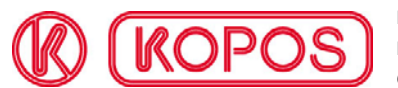

Note: The list – continual list displayed in the program contains three chapters: cable trays, accessories and suspension. The list automatically includes the items which belong to the user selected system, such as the lids, connecting material, etc. In each further program step, the list is completed with the customer selected items so the assigned data complied with the tray length.

The continually displayed lists cannot be deleted and no items can be assigned or rewritten. These functions are enabled by the final list exported by the program to Excel.

| List                                     |        |
|------------------------------------------|--------|
| Item                                     | Number |
| 🖵 Raceways                               |        |
| KZI 60X200X0.75 - S - INTEGRATED COUPLIN | 10m    |
| NSM 6X10 - ZNCR - FLAT HEAD BOLT + NUT   | 48pcs  |
| 🕂 Acvcessories                           |        |
| KO 90X60X200 - S - ELBOW VERTICAL OUTSID | 1pcs   |
| O 90X60X200 - S - ELBOW 90 DEG.          | 3pcs   |
| Suspension                               |        |
|                                          |        |
|                                          |        |
|                                          |        |
|                                          |        |

**Selection of the suspension** – it includes the last step during the tray planning. In this step, the Configurator KNS offers all suspension options compatible with preselected tray.

The parameter recapitulation from the basic assignment at the route is reflected in this step. Unlike the selection of accessories, it is possible to change the setting. This option is suitable in case the customer skipped the previous years, and requires only the selection of the tray suspension.

Defining the suspension method is performed simply by means of pictograms. The basic two pictograms in the left part specify if the tray is to be suspended on the ceiling or the wall. After clicking on one of the pictograms, a group of pictograms is displayed compliant with all methods which are applicable for the tray assigned in the parameters. It may happen that the no suspension is defined for the specified tray. The program indicates the pictogram without defined suspension by not displaying the options for the parameter details for the specific suspension after clicking.

tel.: +420 321 730 111 e-mail: prodej@kopos.cz Bank details: fax: +420 321 730 890 Komerční banka, a. s. www.kopos.cz

Account No.: 4102 - 151/0100 IBAN: CZ190100000000004102151 ID No.: 61672971

VAT No.: CZ61672971

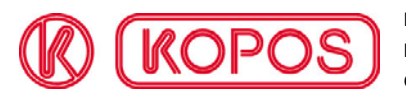

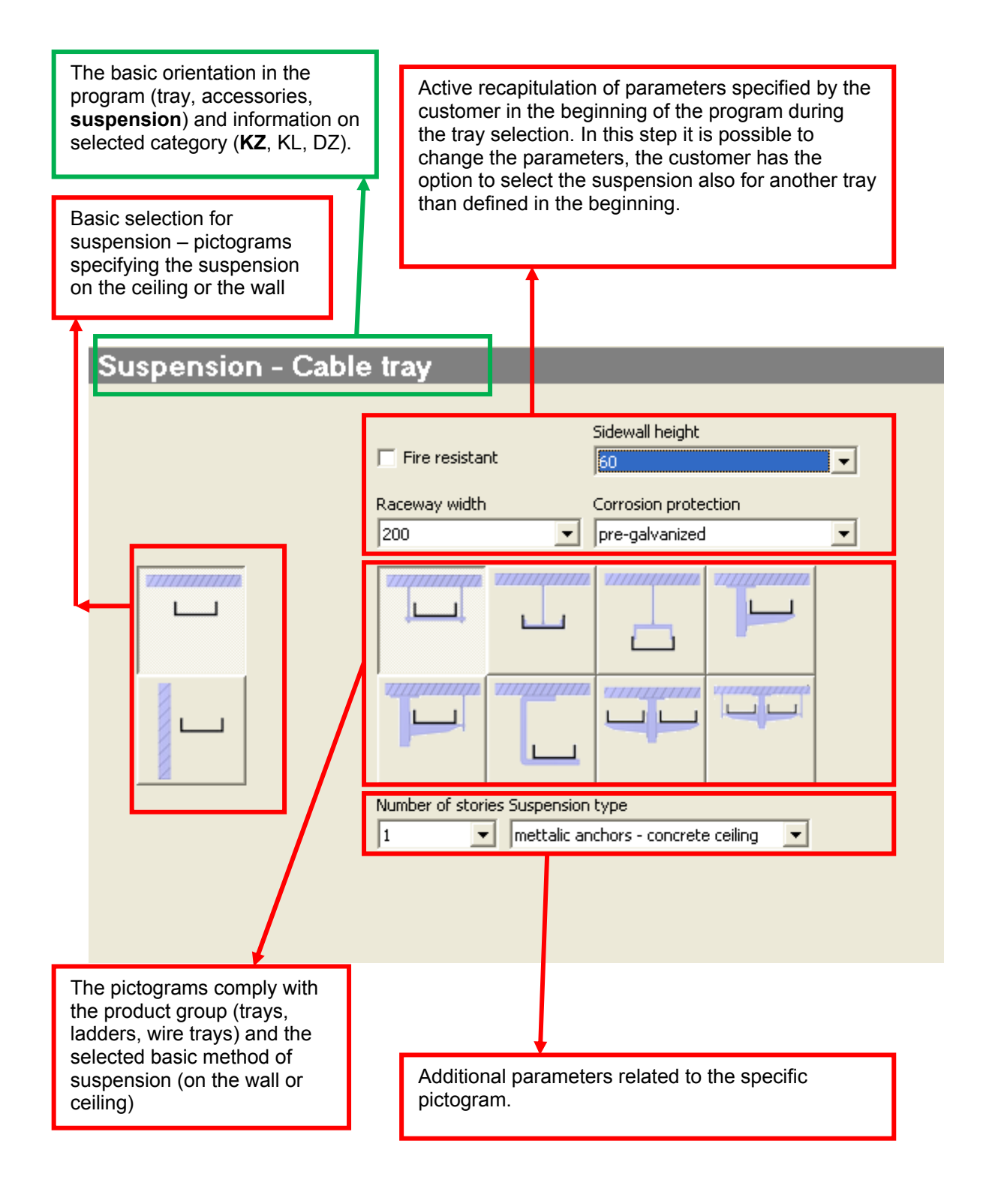

tel.: +420 321 730 111 fax: +420 321 730 890 e-mail: prodej@kopos.cz Bank details: www.kopos.cz Komerční banka, a. s. Account No.: 4102 – 151/0100 IBAN: CZ190100000000004102151

VAT No.: CZ61672971 ID No.: 61672971

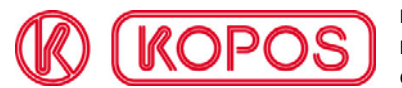

When the customer selects the suspension method by means of pictograms, it is necessary to select one of the offered variants and set additional information related to the specific suspension.

The tray is complete including the suspension. Now the customer can save the project, print or export to Excel.

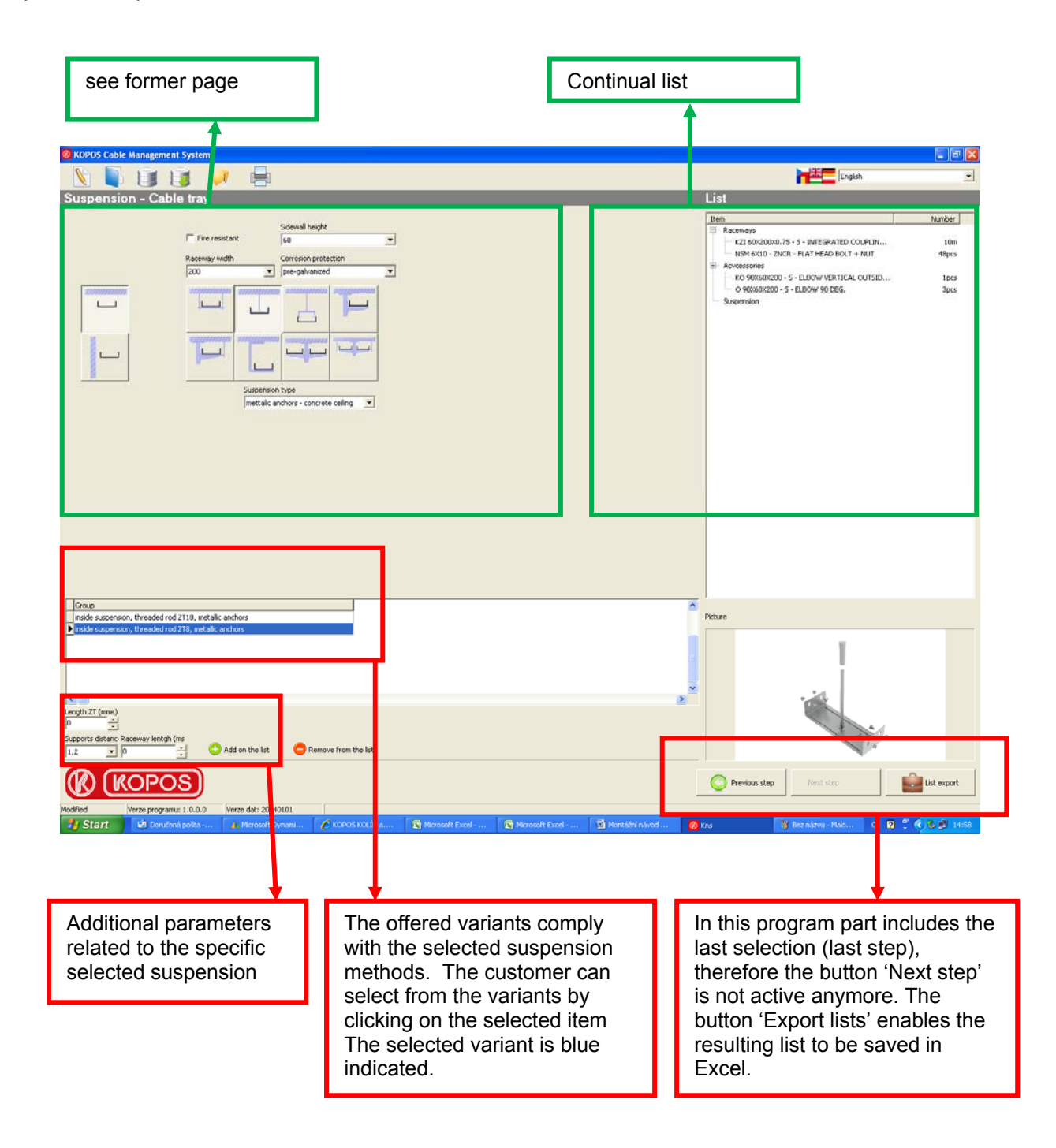

tel.: +420 321 730 111 fax: +420 321 730 890 e-mail: prodej@kopos.cz Bank details: www.kopos.cz Komerční banka, a. s. Account No.: 4102 – 151/0100 IBAN: CZ1901000000000004102151

VAT No.: CZ61672971 ID No.: 61672971

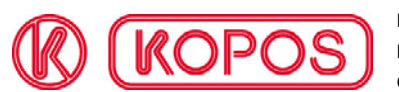

### **PROGRAM DISTRIBUTION**

The program is used for the support for the sale of cable carrying systems. It is available on internet pages www.kopos.com in section "technical support", or directly on link KNSsetup (knskonfig.kopos.cz/KNSsetup.exe). During the program installation, no registration is required.

| अह क                      |                                                                                                    |  |  |  |
|---------------------------|----------------------------------------------------------------------------------------------------|--|--|--|
| (KOPOS)                   | PERFECTLY HIDDEN ENERGY                                                                                                    |  |  |  |
| `⊠                        | ABOUT COMPANY NEWS PRODUCTS TECHNICAL SUPPORT CONTACTS                                                                                                    |  |  |  |
| TECHNICAL SUPPORT         | Main Page > Technical Support > Configurator KNS                                                                                                    |  |  |  |
| Configurator KNS          | A A A A A A A A A A A A A A A A A A A                                                                                                    |  |  |  |
| Statements                |                                                                                                    |  |  |  |
| Certificates              | 25                                                                                                    |  |  |  |
| Protocols                 |                                                                                                    |  |  |  |
| Classification            | 68 10 11 12                                                                                                    |  |  |  |
| Flammability Classes      |                                                                                                    |  |  |  |
| Chemical Resistance       |                                                                                                    |  |  |  |
| Quantity Of Loaded Cables |                                                                                                    |  |  |  |
| Storage specifications    | Configurator KNS is a brand new intuitive IT program, which provides a greater comfort in using the KOPOS websides. This program,                                                                                                    |  |  |  |
| Basic terms and concepts  | which allows the user to better work with cable management portfolio is user-friendly and does not require deep knowledge of the<br>products. The main intention is to easy explain what items you need to set up the cable trace.                                                                                                    |  |  |  |
| video (quonais            | always actual products     easy orientation in the program- intuitive user enviroment     easy setting up of the cable trace     the possibility of separate choice of the trace and fixing     the possibility of the saving of the program and later continuation     the final list of the items including the EAN codes <u>Here you can download the KNS configurator. User manual configurator. </u> |  |  |  |
|                           |                                                                                                    |  |  |  |

If the program was started on computer connected to internet, it will find out if our pages include the updated program version or updated data version, and offer to the user new program version for downloading. The program update is completed by re-installing the full program.

The basic location of the program in computers with WinXP is "Program Files\Kopos\KNS", in case Win7(32bit, 64bit) it is "Program Files(x86)\Kopos\KNS. The user can select the location during installation. The program is tuned for the operating system Windows XP, Windows 7 (32bit, 64bit) and Windows 8.

tel.: +420 321 730 111 fax: +420 321 730 890 e-mail: prodej@kopos.cz Bank details: Komerční banka, a. s. www.kopos.cz

Account No.: 4102 - 151/0100 IBAN: CZ190100000000004102151 ID No.: 61672971

VAT No.: CZ61672971